ขั้นตอนที่ 1 เสียบสายแลน เสียบสาย USB เข้ากับกล่อง รอให้หน้าจอขึ้น แล้วตรวจสอบว่ากล่องขึ้นสาขาเท่าไหร่ ตัวอย่างเช่น รูปที่นำมาแสดงจะเป็นสาขา 17-TP

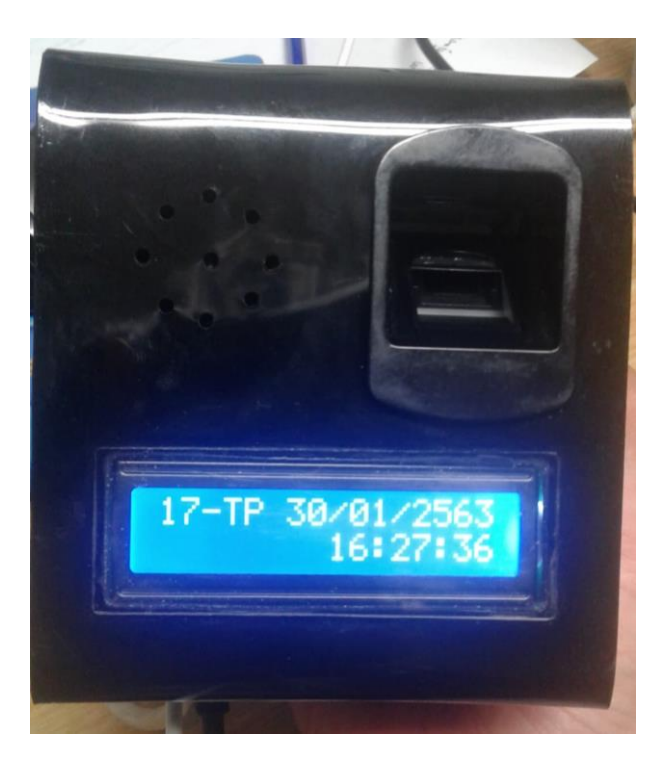

ขั้นตอนที่ 2 เข้าโปรแกรม Hi-Payrollsmd แล้วเข้าสู่ระบบ แล้วก็เลือกสาขาตรงกับเครื่องสแกนนิ้ว

| C 🛈 ไม่ปลอดกัย   shiftsoft-dev.net/Hi-Payrollsmd/ |                                                                                                    | ☆ 🛛 🗊 \varTheta : |
|---------------------------------------------------|----------------------------------------------------------------------------------------------------|-------------------|
| 🔢 səd 💪 Gmail 💶 YouTube 🔀 Maps 💪 Google           |                                                                                                    |                   |
| Revers Application Boltonov Bovelopment           | Ansenstaujtúsru<br>Hi-WEB<br>Software Develuarment Web Appalaation<br>Software Develuarment Web Appalaation<br>Software Develuarment Web Appala | ft.net            |

ขั้นตอนที่ 3 เข้าเมนูที่ 3.ระบบลงเวลาด้วยลายนิ้วมือ คลิกเมนูที่ 3.06 แก้ไขสาขาที่ลงเวลา

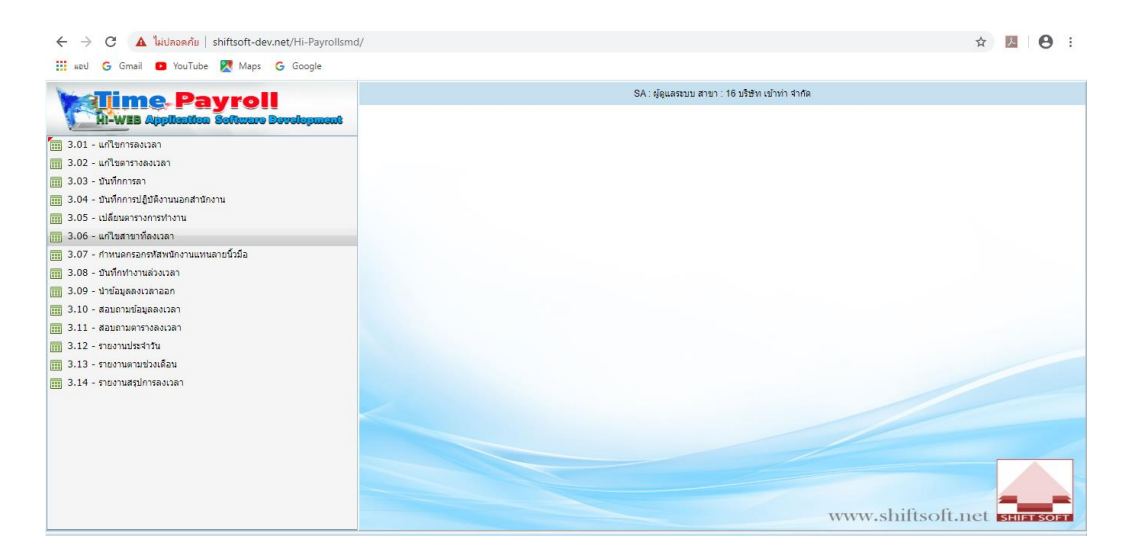

## ขั้นตอนที่ 4 คลิกตรงรูปแว่นขยาย

| 🗲 🔶 C 🔺 ไม่ปลอดกับ   shiftsoft-de                                                                                                    | v.net/Hi-Payrollsmd/                                                                                                   | ☆ 🛃 \varTheta : |
|----------------------------------------------------------------------------------------------------|----------------------------------------------------------------------------------------------------|-----------------|
| 👯 wad 💪 Gmail 💶 YouTube 🞇 Maps                                                                                                    | G Google                                                                                                    |                 |
| Time Payro                                                                                                    | ແລະ 🔊                                                                                                    |                 |
| <ul> <li>มา-พระ อยู่อุปสะสินชิง อองเองนี้</li> <li>3.01 - แก้ไขการองเวลา</li> <li>3.02 - แก้ไขการองเวลา</li> <li>3.04 - ยิ่งมีกการนได้สิ่งามนอกสำนักงาน</li> <li>3.04 - ยิ่งมีกการปฏิมีสิ่งามนอกสำนักงาน</li> <li>3.05 - เปลี่ยนสารากัดงาวกาม</li> <li>3.06 - แก้ไขสาขาที่ละเวลา</li> <li>3.07 - กำหนดครอกหรือหนึ่งานแทนอายธิ์วอีอ</li> <li>3.08 - ยังที่การหน่องวนลา</li> <li>3.09 - นำเรื่อมูลดงเวลาออก</li> </ul> | รักสายกับใน<br>ที่สองายร์ม้อ-เงิน<br>สายา สาขา<br>สาขา สาขา<br>สาขา สาขา<br>ผ่าหรือเอบร์ม้อ-เงิน<br>สาขา สาขา<br>ผ่านา |                 |
| 3.10 - สอบกามปอมูลลงเวลา 3.11 - สอบกามคารางสงเวลา 3.12 - รายงานประจำวัน                                                                                                    | นหรองงานที่ 1- แต่องทำไ<br>ช่อมูลลายย์เนื้อ                                                                            |                 |
| <ul> <li>3.13 - ราธงานสามกรรงเวลา</li> <li>3.14 - ราธงานสามกรรงเวลา</li> </ul>                                                                                                    | stlarofsta<br>wirtuarofsta<br>wirtuarofsta<br>wirtuarofsta<br>wirtuarofsta<br>perseauarofsta<br>hiftso                 | ft.net          |
| <u> </u>                                                                                                    |                                                                                                    |                 |

ขั้นตอนที่ 5 กรอกชื่อลงในช่องข้อความที่จะค้นหา แล้วคลิกตรงแว่นขยาย คลิกชื่อจะค้นหามันจะเด้งขึ้นหน้าถัดไป

| $\leftarrow -$ | C A ไม่ปลอดภ่                                            | าย shiftsoft-dev.r | net/Hi-Payrollsmd/ |        |           |  |  |  |  | ☆ |   |  |
|----------------|----------------------------------------------------------|--------------------|--------------------|--------|-----------|--|--|--|--|---|---|--|
| #D1            | I Ġ Gmail 💶 YouT                                         | lube 🔀 Maps 🕻      | G Google           |        |           |  |  |  |  |   |   |  |
| ดำเหว          |                                                          |                    |                    |        |           |  |  |  |  |   | - |  |
| เกือ           | 0 00000                                                  |                    |                    |        |           |  |  |  |  |   |   |  |
| สังคาา         | emprio                                                   | ~                  | (ร้านใย)           |        |           |  |  |  |  |   |   |  |
| ເລື່ອນປີ       | 1 A 1. 1. 1. 1. 1. 1. 1. 1. 1. 1. 1. 1. 1.               | O Variana          | contro             |        |           |  |  |  |  |   |   |  |
|                | <ul> <li>พื้นของราม</li> <li>พางส่วนข้อความ (</li> </ul> | ີ ທັນນາຄ           | Q. ด้บหา           | 🌀 ล้าง | 🗙 ຄລັບເມນ |  |  |  |  |   |   |  |
|                | empno                                                    | empfname           | empiname           | -      | •••       |  |  |  |  |   |   |  |
| 1              | KTT-000001                                               | รังสรรค์           | สุนทวานิค          |        |           |  |  |  |  |   |   |  |
| 2              | KTT-000002                                               | ขนิษฐา             | เนตรจักรษ์         |        |           |  |  |  |  |   |   |  |
| 3              | KTT-000003                                               | เสาวลักษณ์         | แข่ส่ว             |        |           |  |  |  |  |   |   |  |
| 4              | KTT-000004                                               | อุโรรัตน์          | รู้ตระกูล          |        |           |  |  |  |  |   |   |  |
| 5              | KTT-000005                                               | วรรณา              | ข่าวงศ์            |        |           |  |  |  |  |   |   |  |
| 6              | KTT-000006                                               | สายฝน              | ทองเพื่อง          |        |           |  |  |  |  |   |   |  |
| 7              | KTT-000007                                               | ยอดเพ็ชร           | ตุ้มเพียร          |        |           |  |  |  |  |   |   |  |
| 8              | KTT-000008                                               | ราตรี              | บุญมัน             |        |           |  |  |  |  |   |   |  |
| 9              | KTT-000009                                               | ภาสกร              | สุกใส              |        |           |  |  |  |  |   |   |  |
| 10             | KTT-000010                                               | ปรียา              | ภารพันธ์           |        |           |  |  |  |  |   |   |  |
| 11             | KTT-000011                                               | อภินันท์           | ฝอยโคกสูง          |        |           |  |  |  |  |   |   |  |
| 12             | KTT-000012                                               | มานะ               | อินทรประเสริฐ      |        |           |  |  |  |  |   |   |  |
| 13             | KTT-000013                                               | ศรีสักษณ์          | สุดเนตร            |        |           |  |  |  |  |   |   |  |
| 14             | KTT-000014                                               | สนี                | อินทอง             |        |           |  |  |  |  |   |   |  |
| 15             | KTT-000015                                               | ธารทีพย์           | นพเวช              |        |           |  |  |  |  |   |   |  |
| 16             | KTT-000016                                               | พัชร์นันท          | แสงเรื่องเวชกุล    |        |           |  |  |  |  |   |   |  |
| 17             | KTT-000017                                               | ณฐนร               | บุญวาท             |        |           |  |  |  |  |   |   |  |
| 18             | KTT-000018                                               | ณฐตนอ              | เจเทยง             |        |           |  |  |  |  |   |   |  |

ขั้นตอนที่ 6 คลิกที่ลงลายนิ้วมือใหม่ คลิกเลือกสาขา

| 🗧 🔶 C 🔺 ไม่ปลอดกับ   shiftsoft-            | dev.net/Hi-Payrollsmd/                |                                | 야 ☆ 💹 🕒 :                |
|--------------------------------------------|---------------------------------------|--------------------------------|--------------------------|
| 🗰 wad Ġ Gmail 🖸 YouTube 🔀 Map              | is G Google                           |                                |                          |
| <b>Sime Payre</b>                          | เปลี่ยนที่ลงลายนิ้วมือ                |                                |                          |
| HI-WEB Application Softwa                  | รทัสพนักงาน KTT-160121 🔾 ชื่อ-นามสกุล | นริน ขันธยา                    |                          |
| 🛅 3.01 - แก้ไขการลงเวลา                    | ที่ลงลายนิ้วมือ-เดิม                  | ที่ลงลายนิ้วมือ-ใหม่           |                          |
| 🏢 3.02 - แก้ไขตารางลงเวลา                  | สาขา                                  | สวยว                           | 🖋 ສກສາ                   |
| 🔢 3.03 - บันทึกการลา                       | 🔲 00 ลิสซึ่ง (สำนักงานใหญ่) 🔺         | 📰 00 ลิสซึ่ง (สำนักงานใหญ่) 🔺  | (m) 10150                |
| 🔢 3.04 - บันทึกการปฏิบัติงานนอกสำนักงาน    | 🗐 01 YY (สำนักงานใหญ่)                | 🗐 01 YY (สำนักงานใหญ่)         | Junan                    |
| 3.05 - เปลี่ยนตารางการทำงาน                | 🔲 02 KH (สาขาขลุง)                    | 🛄 02 KH (สาขาขลง)              | 🔿 ກລັນເມນູ               |
| 📺 3.06 - แก้ไขสาขาที่ลงเวลา                | 🛄 03 AS (สาขาเอกสินชล)                | 🔲 03 AS (สาขาเอกสินชล)         |                          |
| 🚃 3.07 - กำหนดกรอกรหัสพนักงานแทนลายนั่วมือ | 🛄 04 KY (สาขาคลองใหญ่)                | 🛄 04 KY (สาขาคลองใหญ่)         |                          |
| 🚃 3.08 - บันทึกท่างานส่วงเวลา              | 05 CH (สาขาเกาะขาง)                   | 05 CH (สายาเกาะยาง)            |                          |
| 🚃 3.09 - ปาข้อมูลลงเวลาออก                 | 00 SI (antinataja)                    | 00 ST (angulatility)           |                          |
|                                            | เครื่องอ่านที่ 1 - เครื่องที่1        | เครื่องอ่านที่ 1 - เครื่องที่1 |                          |
| 🚃 3.11 - สอบถามตารางลงเวลา                 |                                       |                                |                          |
| 3.12 - รายงานประจำวัน                      | ข้อมูลลายนิ้วมือ                      |                                |                          |
| 3.13 - รายงานตามช่วงเดือน                  |                                       | ซเลาะเน้านี้ล                  |                          |
| 🚃 3.14 - รายงานสรมการลงเวลา                |                                       | Since in a serie               |                          |
|                                            | 📫 เพิ่มลายนิวมือ                      |                                |                          |
|                                            | 🞽 อบลายนิ้วนี้อ                       |                                |                          |
|                                            |                                       |                                |                          |
|                                            | 🥜 แก้ไขลายนิ้วมือ                     |                                |                          |
|                                            |                                       |                                |                          |
|                                            |                                       |                                |                          |
|                                            | 🎾 ดรวจสอบสายนวรมอ                     |                                |                          |
|                                            |                                       |                                | shiftsoft.net SHIFT SOFT |
| 6 9 8 2                                    |                                       |                                |                          |

ขั้นตอนที่ 7 คลิกเพิ่มลายนิ้วมือ แล้วก็ใช้นิ้วมือสแกน พอเพิ่มเสร็จแล้วกด ตกลง เป็นอันเสร็จ

| ข้อมูลลายนิ้วมือ    |               |
|---------------------|---------------|
|                     | รูปลายนิ้วมือ |
| 🚽 เพิ่มลายนั้วมือ   |               |
| 🗙 ลบลายนิ้วมือ      |               |
| ℋแก้ไขลายนิ้วมือ    |               |
| 🔎 ตรวจสอบลายนิ้วมือ |               |
|                     |               |